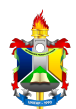

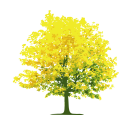

## Solicitação de Bolsa Auxílio

| Sistema            | SIGAA                                         |  |
|--------------------|-----------------------------------------------|--|
| Módulo             | Assistência ao Estudante / Portal do Discente |  |
| Usuários           | Discentes                                     |  |
| Perfil             | Discente                                      |  |
| Última Atualização | 22/05/2025 09:46                              |  |

Nesta funcionalidade o discente poderá solicitar uma bolsa de Auxílio. Para solicitar a Bolsa o discente deverá estar inscrito no Cadastro Único.

Para solicitar a Bolsa Auxílio, o discente deverá: Acessar o SIGAA  $\rightarrow$  Portal do Discente  $\rightarrow$  Bolsas  $\rightarrow$  Solicitação de Bolsa Auxílio.

| 📦 Ensino 🍦 Pesquisa 🚿 Extensão 🧔 Monitoria 🍂 Ações Associadas 🖺 Biblioteca | 🔓 Bolsas [ 🛽 Estágio 🛛 🗿                                                   | Relações Internacionai            | s 🍘 Outros                                                                       |
|----------------------------------------------------------------------------|----------------------------------------------------------------------------|-----------------------------------|----------------------------------------------------------------------------------|
| Não há notícias cadastradas.                                               | Cadastro Único<br>Declaração de Bolsista                                   | , M                               | lensagens 🕞                                                                      |
|                                                                            | Oportunidades de Bolsa<br>Acompanhar Meus Regi<br>Minhas Bolsas na Institi | a<br>istros de Interesse<br>uição | to e Perfil<br>5 Pessoais                                                        |
|                                                                            | Solicitação de Bolsas                                                      | •                                 | Solicitação de Bolsa Auxílio                                                     |
| Turmas do Semestre<br>Nenhuma turma neste semestre                         |                                                                            | NOME                              | Solicitar Desbloqueio de Acesso ao RU<br>Acompanhar Solicitação de Bolsa Auxílio |
|                                                                            | Ver turmas anteriores                                                      | (?) Fór                           | Acompanhar Solicitação de Desbloqueio do RU                                      |
| C                                                                          |                                                                            |                                   | Renovar Bolsa Auxílio                                                            |

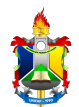

MINISTÉRIO DA EDUCAÇÃO FUNDAÇÃO UNIVERSIDADE FEDERAL DO AMAPÁ PRÓ-REITORIA DE EXTENSÃO E AÇÕES COMUNITÁRIAS - PROEAC

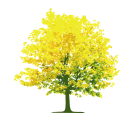

O sistema exibirá as instruções para que o usuário realize a solicitação, semelhante à figura abaixo:

| Portal do Dis                     | CENTE > SOLICITAÇ                                                  | ão de Bolsa Aux                | (ÍLIO                    |                     |                                                     |
|-----------------------------------|--------------------------------------------------------------------|--------------------------------|--------------------------|---------------------|-----------------------------------------------------|
| teste para novo edital<br>link [] |                                                                    |                                |                          |                     |                                                     |
|                                   |                                                                    |                                | PERÍODOS DE IN           | SCRIÇÃO             |                                                     |
| Tipo da Bolsa                     | Início                                                             | Fim                            | Hora término             | Município           | Discentes permitidos                                |
| ALIMENTAÇÃO                       | 20/05/2025                                                         | 23/05/2025                     | 00:00                    | Macapá              | Discentes novatos / Discentes veteranos             |
| DADOS DA SOLIO                    | CITAÇÃO                                                            |                                |                          |                     |                                                     |
| Ano e Período da S<br>Tipo        | olicitação: * 2025.1 V<br>o de Bolsa: * ALIMENTA<br>V Eu li e comp | ÇÃO 🗸<br>preendi as instruções | e prazos informados aci  | ma.                 |                                                     |
|                                   |                                                                    |                                | Cancelar Contin          | uar >>>             |                                                     |
|                                   |                                                                    |                                | Portal do Disc           | ente                |                                                     |
| SIGAA   N                         | lúcleo de Tecnologia da Info                                       | ormação (NTI-UNIFAP) -         | (096)3312-1733   Copyrig | ght © 2006-2025 - U | FRN - server01-sig-app.server01-sigaa01 - vSNAPSHOT |

Após ler atentamente as informações, o usuário deverá selecionar o **Ano e Período da Solicitação**, o **Tipo de Bolsa** e marcar o campo correspondente à *"Eu li e compreendi as instruções e prazos informados acima."* - caso esteja realmente de acordo com o que foi explicitado - e clique em **Continuar**.

Será exibido, então, um formulário para realizar a solicitação de Bolsa Auxílio. Esse formulário servirá como referência para futura entrevista realizada com a Secretaria de Apoio ao Estudante.

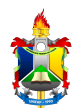

MINISTÉRIO DA EDUCAÇÃO FUNDAÇÃO UNIVERSIDADE FEDERAL DO AMAPÁ PRÓ-REITORIA DE EXTENSÃO E AÇÕES COMUNITÁRIAS - PROEAC

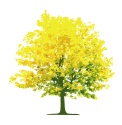

O formulário será exibido da seguinte forma:

|                                                  | Solicitação de Bolsa Auxílio                                   |
|--------------------------------------------------|----------------------------------------------------------------|
| Dados do Discente                                |                                                                |
| Matrícula                                        |                                                                |
| Discente                                         | :                                                              |
| Curso                                            |                                                                |
| CPF                                              |                                                                |
| Data de Nascimento                               |                                                                |
| Endereço                                         | :                                                              |
| Número                                           |                                                                |
| Bairro                                           |                                                                |
| Unidade Federativa                               | : Cidade:                                                      |
| CEP                                              |                                                                |
| Telefone Fixo                                    | :                                                              |
| Telefone Celular                                 |                                                                |
| E-mail                                           |                                                                |
| Cadastro Único Prioritário                       | : SIM                                                          |
| Cadastro Único                                   | : Clique AQUI para ler os dados preenchidos no Cadastro Único. |
| Situação do Cadastro Único                       | : SUBMETIDO                                                    |
| Dados da Solicitação                             |                                                                |
| Tipo da Bolsa Auxílio                            | : ALIMENTAÇÃO                                                  |
| Atividades Academicas em Turnos<br>Consecutivos: | * SELECIONE 💙                                                  |
|                                                  | A pé                                                           |
|                                                  | Bicicleta                                                      |
| Meio de Transporte Utilizado: 1                  | Carro particular                                               |
|                                                  | Onibus intermunicipal                                          |
|                                                  | Onibus urbano 🔹 🕐                                              |
| JUSTIFICATIVA DE REQUERIMENTO: *                 |                                                                |
|                                                  |                                                                |
|                                                  |                                                                |
|                                                  |                                                                |
|                                                  |                                                                |
|                                                  |                                                                |
|                                                  |                                                                |
|                                                  |                                                                |
| L                                                | Você pode digitar 50000 caracteres.                            |
|                                                  | Cadastrar << Voltar Cancelar                                   |
|                                                  |                                                                |
|                                                  | Campos de preenchimento obrigatorio.                           |

O formulário exibido já estará preenchido de acordo com as informações cadastradas pelo discente no Cadastro único. As únicas opções que poderão sofrer alteração nesse estágio são:

- ATIVIDADES ACADÊMICAS EM TURNOS CONSECUTIVOS
  - Apenas um Turno
  - Manhã/Tarde/Noite
  - Tarde/Noite
  - Manhã/Tarde

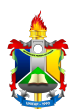

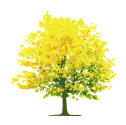

## • MEIO DE TRANSPORTE UTILIZADO

- A pé
- Bicicleta
- Carro particular
- Moto
- Ônibus intermunicipal
- Ônibus urbano
- JUSTIFICATIVA DE REQUERIMENTOS
  - O discente deverá informar a justificativa para sua solicitação de Bolsa Auxílio para que esta seja analisada pelo Departamento de Assuntos Estudantis.

Caso desista da operação, clique em Cancelar.

Após informar todos os dados necessários, clique em Cadastrar.

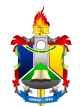

MINISTÉRIO DA EDUCAÇÃO FUNDAÇÃO UNIVERSIDADE FEDERAL DO AMAPÁ PRÓ-REITORIA DE EXTENSÃO E AÇÕES COMUNITÁRIAS - PROEAC

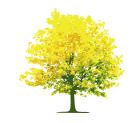

Um relatório será carregado de acordo com a solicitação do usuário. Veja o exemplo ilustrativo abaixo:

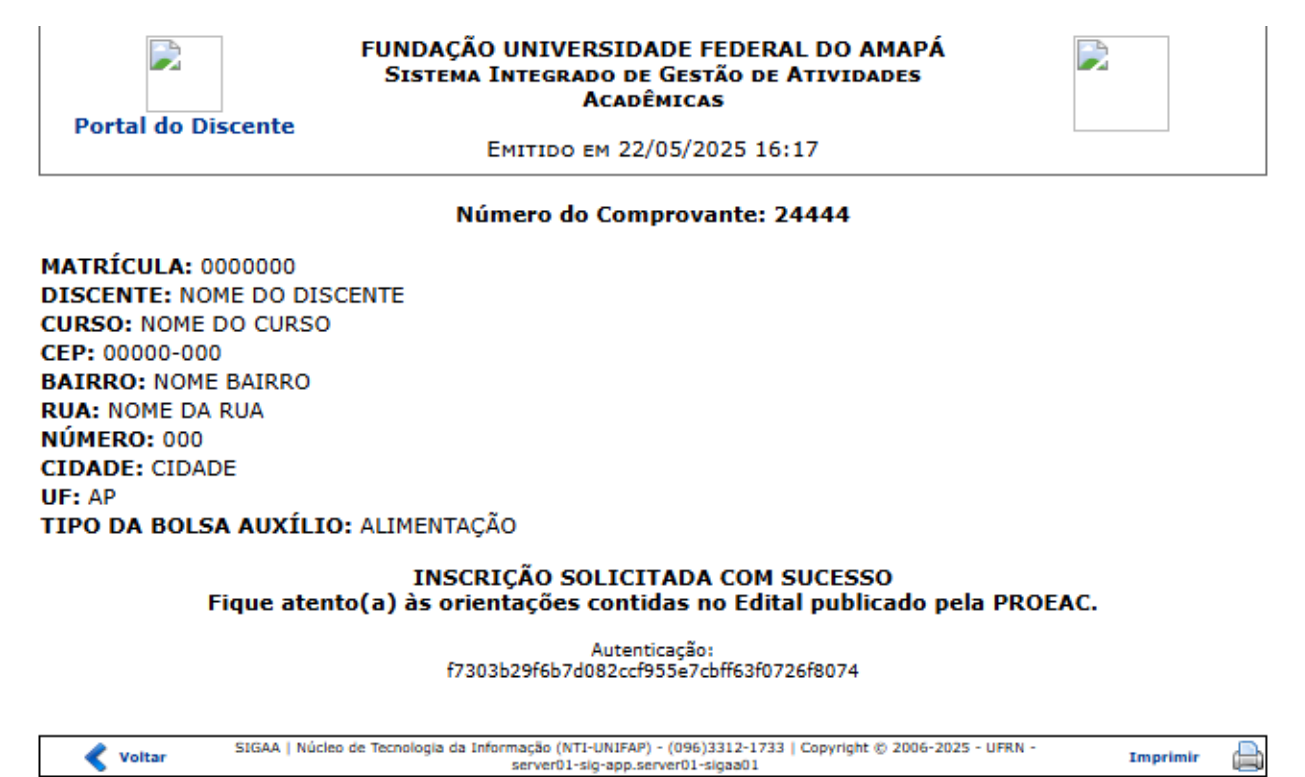

Clique no link para retornar ao **Portal do Discente**.

Clique em Voltar para retornar à página anterior.

Clique no botão Imprimir para realizar a impressão do relatório.

Bom Trabalho!